## Gestion des dossiers et fichiers avec Windows XP

## I. Introduction à la gestion de dossiers et fichiers

Ce tutorial s'adresse aux débutants, vous allez donc apprendre à gérer simplement vos dossiers et fichiers avec **Windows XP**. Nous allons donc voir qu'il est possible d'afficher le contenant d'un répertoire sous des formes différentes, réorganiser les dossiers, personnaliser...

## **II. Explications**

Pour ce tutorial je vais prendre mon répertoire nommé "**tutos kachouri**" ou j'y stocke tous les tutoriaux que je rédige. Ce répertoire contient donc plusieurs dossiers ainsi que des fichiers comme vous pouvez le constater :

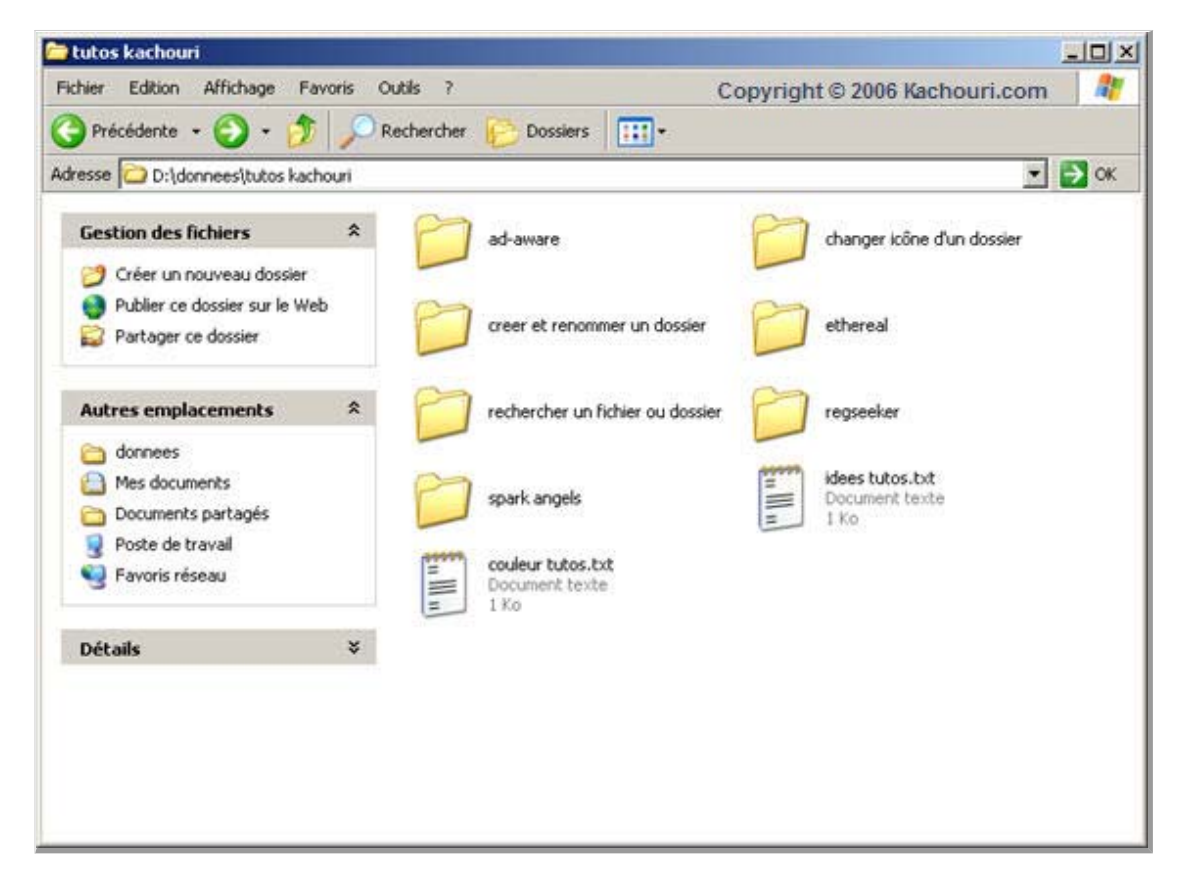

Je voudrais changer l'affichage de mes dossiers c'est à dire les ranger sous une autre forme qu'en mosaïque. Pour cela il me faut cliquer sur le menu "**Affichage**" en haut de la fenêtre puis par exemple "**Miniatures**" comme ci-dessous :

| ichier Edition                                                                                                  | Affichage Favoris Outils                                                                                                    |   |                                                                                                    |      |
|----------------------------------------------------------------------------------------------------|----------------------------------------------------------------------------------------------------|---|----------------------------------------------------------------------------------------------------|------|
|                                                                                                    | Participage - article - and                                                                                                    | ? | Copyright © 2006 Kachouri.com                                                                                                    | 1    |
| Précédente<br>dresse 🗀 D:\dc                                                                                    | Barres d'outils<br>Barre d'état<br>Volet d'exploration                                                                                                    |   | Dossiers                                                                                                    | ⇒ ок |
| Gestion des f<br>Déplacer k<br>sélectionn<br>Copier les<br>sélectionn<br>électroniqu<br>Supprimer<br>sélectionn | Miniatures<br>Mosainges<br>Icônes<br>Liste<br>Détails<br>Réorganiser les icônes par<br>Choisir les détails<br>Personnaliser ce dossier<br>Atteindre<br>Actualiser |   | ad-aware icône d'un dossier creer et renommer un dossier icône d'un dossier ethereal rechercher un fichier ou dossier icêne d'un dossier icêne d'un dossier icêne d'u |      |
| Autres emplai<br>donnees<br>Mes docum<br>Documents<br>Poste de tri<br>Favoris résu                              | cements  ents partagés avail eau                                                                                                    |   | couleur tutos.txt<br>Document texte<br>1 Ko                                                                                                    |      |

Voici maintenant l'affichage que cela me donne :

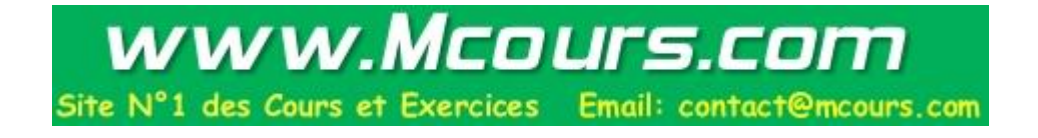

| tutos kachouri                                                                   |                   |                                     |                                 | _02    |
|----------------------------------------------------------------------------------|-------------------|-------------------------------------|---------------------------------|--------|
| ichier Edition Affichage Favoris Out                                             | ıls ?             | Сору                                | right © 2006 Kachouri           | .com 🥂 |
| 🧿 Précédente 🔹 🌍 🔹 🍏 🔎 Rei                                                       | chercher 😥 Dossie | ਸs <mark>:::</mark> +               |                                 |        |
| tresse 🛅 D:\donnees\tutos kachouri                                               |                   |                                     |                                 | 💌 ラ ок |
| Gestion des fichiers *                                                           |                   |                                     |                                 |        |
| Créer un nouveau dossier<br>Publier ce dossier sur le Web<br>Partager ce dossier |                   |                                     |                                 |        |
| International second second second                                               | ad-aware          | changer icône d'un<br>dossier       | creer et renommer un<br>dossier |        |
| Autres emplacements *                                                            |                   |                                     |                                 |        |
| donnees     Mes documents     Documents partagés     Poste de travail            |                   |                                     |                                 |        |
| 🧐 Favoris réseau                                                                 | ethereal          | rechercher un fichier ou<br>dossier | regseeker                       |        |
| Détails ×                                                                        |                   |                                     | Contra .                        |        |
|                                                                                  | D                 |                                     | <b>E</b> u     1                |        |
|                                                                                  | spark angels      | couleur tutos.txt                   | idees tutos.txt                 |        |

Mais sachez toutefois qu'il existe une forme d'affichage intéressante qui permet de visualiser tous les détails (taille, type, date de modification etc.) des dossiers et fichiers en un seul coup d'oeil. Pour cela retournez dans le menu "**Affichage**" puis cliquez sur "**Détails**" comme ci-dessous :

| tutos kachouri                              |                                                           |              |                                     |                                 | _0       |
|---------------------------------------------|-----------------------------------------------------------|--------------|-------------------------------------|---------------------------------|----------|
| Fichier Edition                             | Affichage Favoris Outils                                  | ?            | Сору                                | right © 2006 Kachouri           | .com 🥂 🥂 |
| Précédente                                  | Barres d'outils<br>Barre d'état                           | r 🕑 Dossier  | s 🔛 •                               |                                 |          |
| dresse D:\dc                                | Volet d'exploration                                       | <u> </u>     |                                     |                                 | 💌 🔁 ОК   |
| Gestion des f                               | Miniatures     Mosaiques     Icônes     Liste     Détails | 0            |                                     |                                 |          |
| Autres emple                                | Réordaniser les icônes par<br>Choisir les détails         | ▶ ad-aware   | changer icône d'un<br>dossier       | creer et renommer un<br>dossier |          |
| Connees                                     | Personnaliser ce dossier<br>Atteindre<br>Actualiser       | · 27         | 87                                  | 67                              |          |
| Documents Documents Poste de tr Favoris rés | partages<br>avail<br>eau                                  | ethereal     | rechercher un fichier ou<br>dossier | regseeker                       |          |
| Détails                                     | *                                                         |              |                                     |                                 |          |
|                                             |                                                           |              | 211 III 11                          | €                               |          |
|                                             |                                                           | spark angels | couleur tutos.txt                   | idees tutos.txt                 |          |

Vous devez maintenant avoir quelquechose comme cela :

| esse Dildonnaarih tor kachouri                                                                                                    |                                                                                                    |              |                                                                                                    | - D OK                                                                                                    |
|----------------------------------------------------------------------------------------------------|----------------------------------------------------------------------------------------------------|--------------|----------------------------------------------------------------------------------------------------|----------------------------------------------------------------------------------------------------|
| esse I D. fabringes fraces kachban                                                                                                    | Nom +                                                                                                    | Taile        | Туре                                                                                                    | Date de modific                                                                                                    |
| Gestion des fichiers       *         Image: Créer un nouveau dossier       Publier ce dossier sur le Web         Image: Partager ce dossier       *         Autres emplacements       *         Image: Comments       *         Image: Comments       *         Image: C | ad-aware changer icône d'un dossier creer et renommer un dossier ethereal rechercher un fichier ou dossier regseeker spark angels couleur tutos.txt i idees tutos.txt | 1 Ko<br>1 Ko | Dossier de fichiers<br>Dossier de fichiers<br>Dossier de fichiers<br>Dossier de fichiers<br>Dossier de fichiers<br>Dossier de fichiers<br>Dossier de fichiers<br>Document texte<br>Document texte | 09/09/2006 14<br>30/09/2006 00<br>30/09/2006 00<br>30/09/2006 00<br>30/09/2006 14<br>09/09/2006 14<br>09/09/2006 14<br>04/11/2006 20<br>04/11/2006 20 |
| Détails ¥                                                                                                    |                                                                                                    | 2            |                                                                                                    |                                                                                                    |

Vous apercevez donc tous les détails, ceci en déplaçant bien sur la barre de défilement en bas avec votre souris pour voir la totalité. Sachez toutefois que vous pouvez visualiser les détails d'un seul dossier ou fichier quel que soit dans le mode d'affichage que vous vous trouvez en faisant un clique droit sur le dossier ou fichier concerné puis en cliquant sur "**Propriétés**". Vous aurez alors tous les détails.

Nous allons maintenant réorganiser les dossiers et fichiers en choisissant de les afficher par groupe par exemple. Pour cela cliquez dans le menu "Affichage" toujours puis cliquez sur "Réorganiser les icônes par >" et enfin sur "Afficher par groupe" comme ceci :

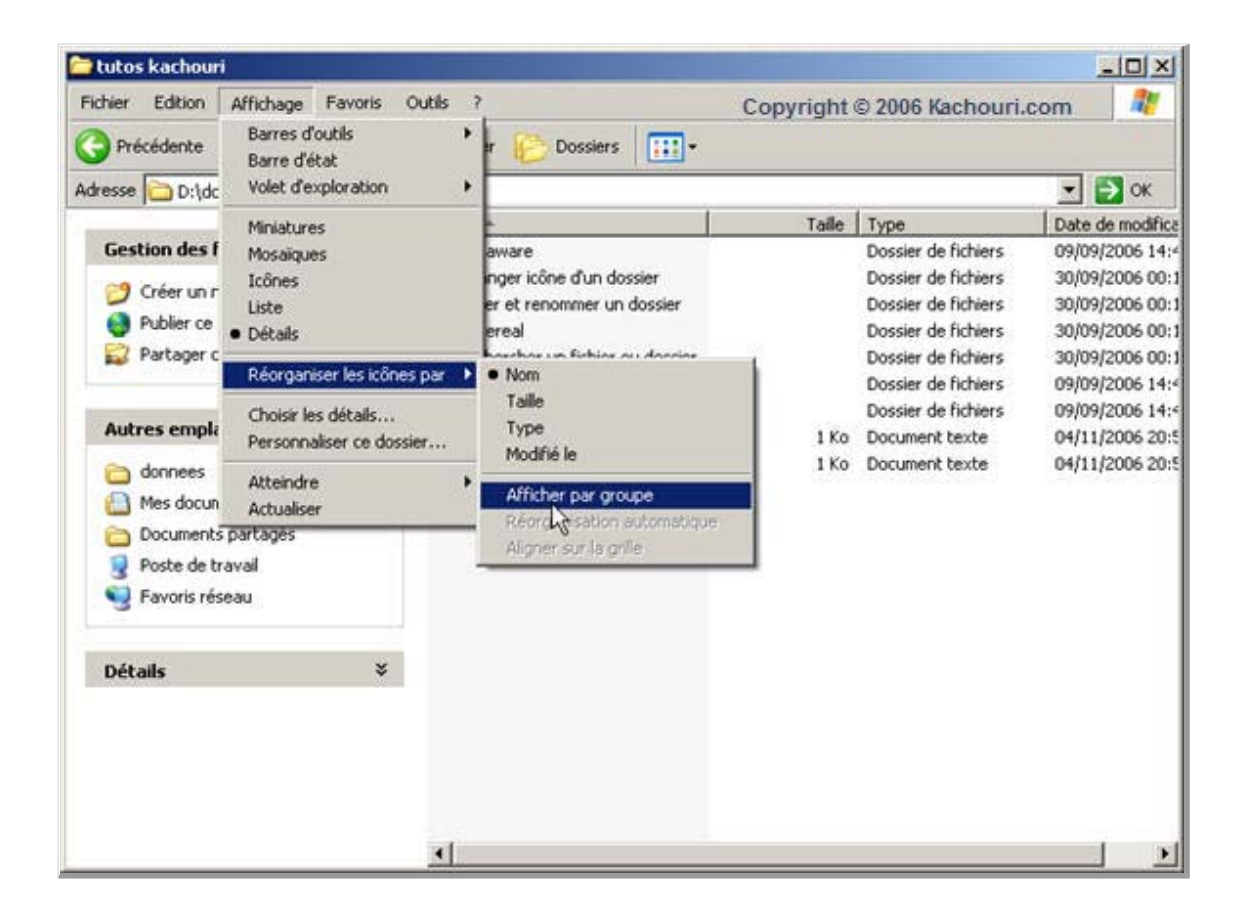

Ceci me donne un affichage par ordre alphabétique, ce qui peut permettre de vite s'y retrouver si l commence à avoir beaucoup de dossiers.

| resse 🛅 D:\donnees\tutos kacho                                                           | i suc |                                                                                |       |                                                              | - 🔁 0                                  |
|------------------------------------------------------------------------------------------|-------|--------------------------------------------------------------------------------|-------|--------------------------------------------------------------|----------------------------------------|
|                                                                                          |       | Nom                                                                            | Taile | Туре                                                         | Date de mo                             |
| Créer un nouveau dossier     Publier ce dossier sur le Web     Partager ce dossier       | ~     | A<br>C                                                                         |       | Dossier de fichiers                                          | 09/09/2006                             |
| Autres emplacements                                                                      | *     | changer icône d'un dossier  creer et renommer un dossier  couleur tutos.txt  E | 1 Ko  | Dossier de fichiers<br>Dossier de fichiers<br>Document texte | 30/09/2006<br>30/09/2006<br>04/11/2006 |
| <ul> <li>Documents partagés</li> <li>Poste de travail</li> <li>Favoris réseau</li> </ul> |       | i ethereal                                                                     |       | Dossier de fichiers                                          | 30/09/2006                             |
| Détails                                                                                  | *     | idees tutos.txt R                                                              | 1 Ko  | Document texte                                               | 04/11/2006                             |
|                                                                                          |       | Crechercher un fichier ou dossier<br>Tregseeker                                |       | Dossier de fichiers<br>Dossier de fichiers                   | 30/09/2006<br>09/09/2006               |
|                                                                                          |       | 5                                                                              |       |                                                              |                                        |
|                                                                                          |       | 4                                                                              |       |                                                              |                                        |

Sachez maintenant qu'en mode "détails" vous pouvez ajouter des détails qui seront visibles en plus de ceux que vous voyez déjà. Pour cela dans le menu "Affichage" cliquez sur "Choisir les détails" :

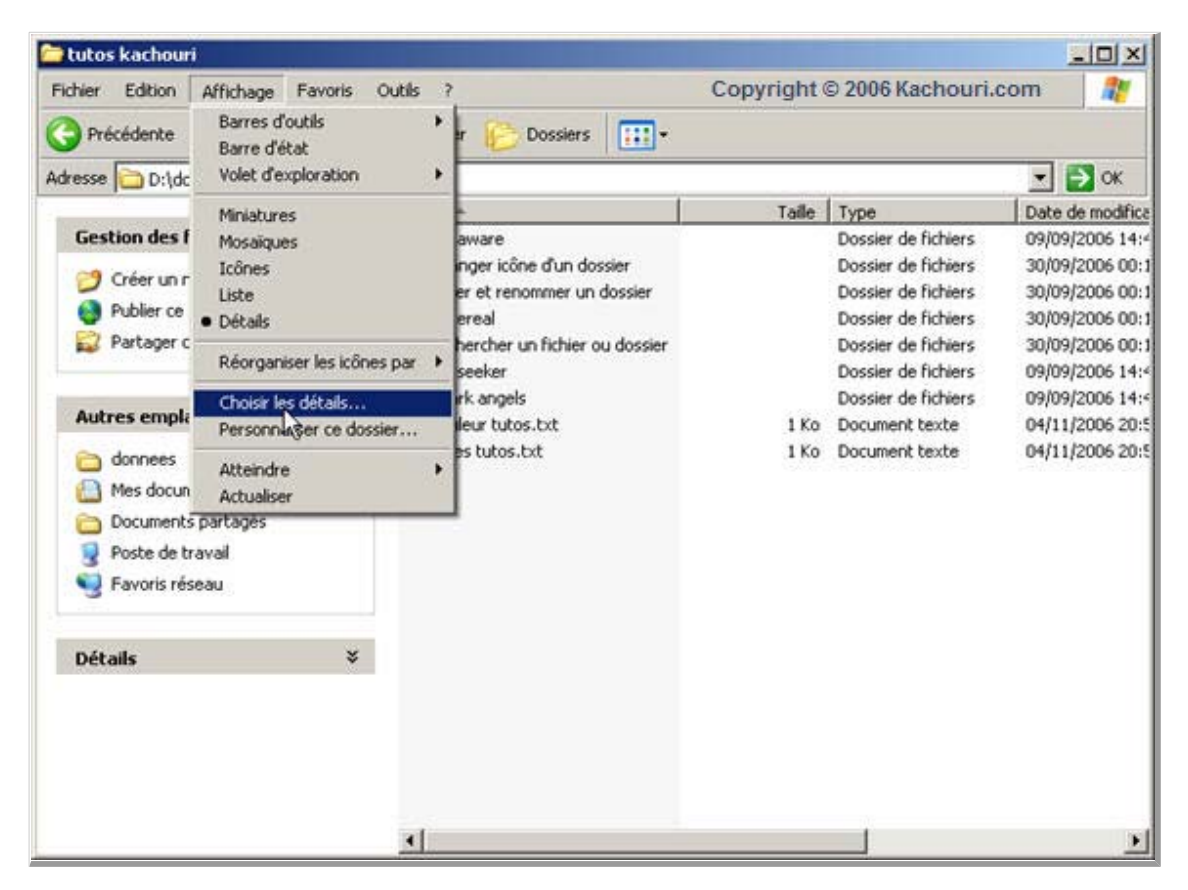

Une petite fenêtre s'ouvre, c'est ici que vous allez choisir les détails que vous souhaitez faire apparaître. Par exemple, je vais choisir d'ajouter la "**date de création**" puis la "**date d'accès**" en cochant les 2 cases qui se trouvent en face. Enfin validez par le bouton "**OK**" :

|                       | - Monter |
|-----------------------|----------|
| ⊻ Taille<br>7 Tune    | Descendr |
| Date de modification  | Afficher |
| Date de création      |          |
| Date d'accès          | Masquer  |
| <u>k</u> čAttributs 1 |          |
| 🗋 État 👘              |          |
| Propriétaire          |          |
| Auteur                |          |
| Titre                 |          |
| Objet                 |          |
| Catégorie             |          |
|                       |          |
|                       |          |

Si vous vous déplacez dans la fenêtre vous retrouverez les détails supplémentaires que vous vene sélectionner.

A présent pour vous aider encore une fois à mieux vous y retrouver, nous allons voir comment personnaliser le répertoire dans lequel je me trouve ici nommé donc "**tutos kachouri**". Attention cela ne sera visible que si vous êtes en mode "**Miniature**". Pour personnaliser le répertoire allez dans le menu "**Affichage**" puis "**Personnaliser ce dossier**" :

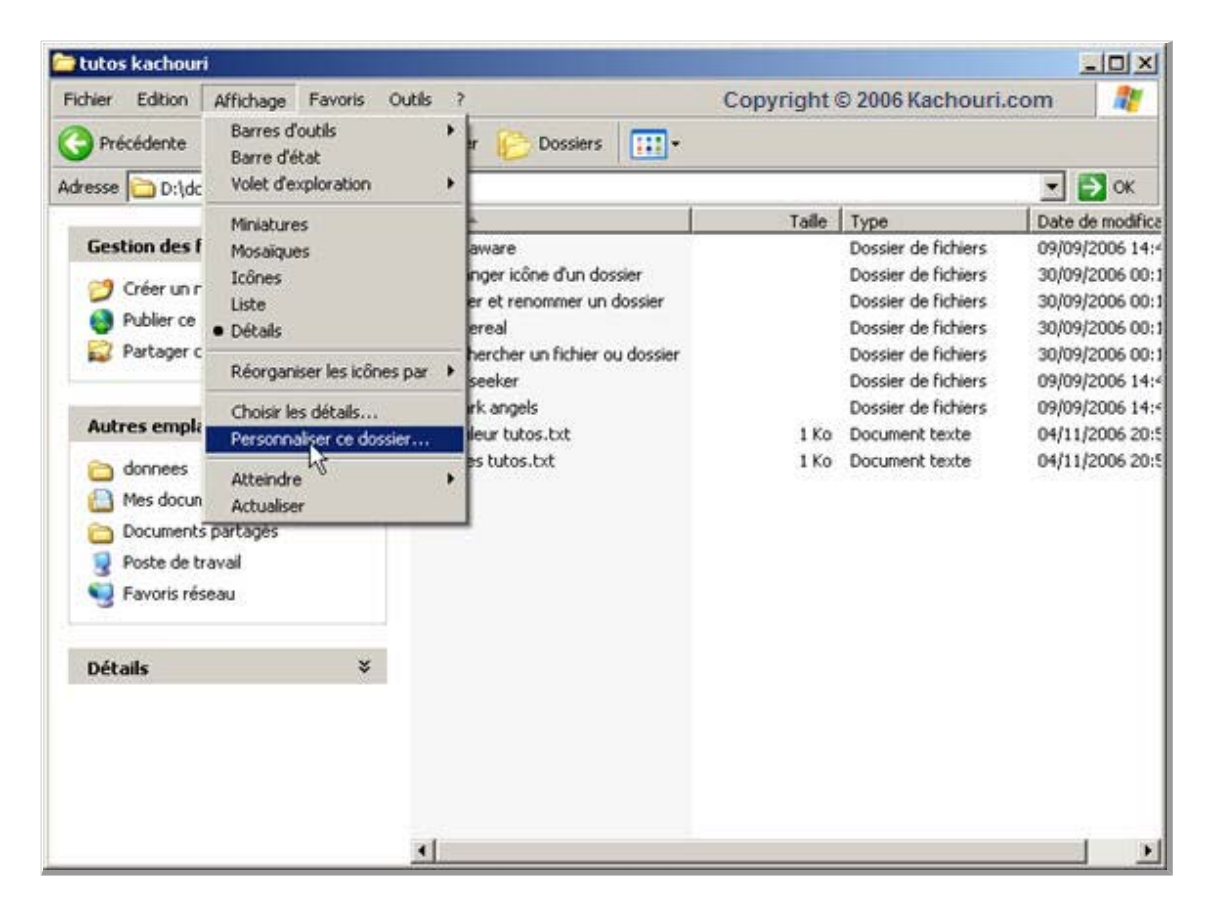

Ici je vais donc choisir une image appropriée qui se rapporte le plus au thème de mon répertoire. Pau exemple je choisirais le logo "**Kachouri**" de notre site web. Pour cela il vous faut cliquer sur "**Choisir une image**" :

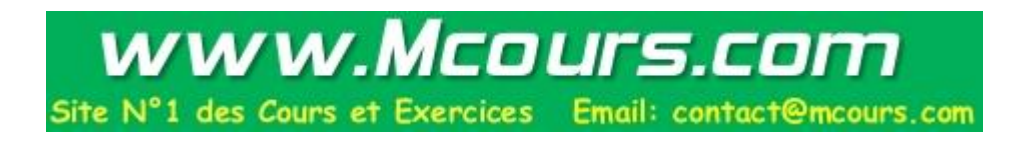

| Propriétés de tutos kachouri                                                                                                   | ? ×     |
|----------------------------------------------------------------------------------------------------|---------|
| Général Partage Personnaliser Copyright © 2006 Kacho                                                                           | uri.com |
| Quel type de dossier voulez-vous ?<br>Utilisez ce type de dossier comme modèle :                                               |         |
| Documents (pour tous les types de fichiers)                                                                                    | -       |
| Appliquer également ce modèle à tous les sous-dossiers                                                                         |         |
| Images du dossier                                                                                                    |         |
| Pour afficher les miniatures, vous Aperçu :<br>pouvez associer une image à ce<br>dossier pour vous rappeler de son<br>contenu. |         |
| Choisir une image<br>Parametres par defaut                                                                                     |         |
| └── Icônes du dossier                                                                                                    |         |
| Pour tous les affichages à l'exception des miniatures, vous<br>pouvez remplacer l'icône de dossier standard par une autre.     |         |
| Changer d'icône                                                                                                    |         |
| OK Annuler Ap                                                                                                    | pliquer |

Sélectionnez ensuite votre image selon où elle se situe sur votre disque puis faites "**Ouvrir**". Pour ma part voici ce que j'obtiens :

| ropriétés de tutos kachouri                                                                                                    | ? ×        |
|----------------------------------------------------------------------------------------------------|------------|
| Général Partage Personnaliser Copyright © 2006 Kao                                                                             | chouri.com |
| Quel type de dossier voulez-vous ?<br>Utilisez ce type de dossier comme modèle :                                               |            |
| Documents (pour tous les types de fichiers)                                                                                    | •          |
| Appliquer également ce modèle à tous les sous-dossi                                                                            | ers        |
| Images du dossier                                                                                                    |            |
| Pour afficher les miniatures, vous Aperçu :<br>pouvez associer une image à ce<br>dossier pour vous rappeler de son<br>contenu. |            |
| Choisir une image                                                                                                    | 90         |
| Paramètres par défaut                                                                                                    |            |
| ⊂ Icônes du dossier                                                                                                    |            |
| Pour tous les affichages à l'exception des miniatures, vou<br>pouvez remplacer l'icône de dossier standard par une au          | is<br>tre. |
| Changer d'icône                                                                                                    |            |
| OK Annuler                                                                                                    | Appliquer  |

Il vous suffira de cliquer sur "**OK**" pour terminer et vous aurez votre belle image sur votre dossier :) Ainsi, par exemple, lorsque je vais me rendre sur mon disque et que je chercherais le répertoire de tutos je pourrais me référencer directement au logo "**Kachouri**".

## **III. Conclusion du tutorial**

Voilà vous venez de voir et d'apprendre à gérer au mieux vos dossiers et fichiers sous **Windows XP** afin de vous y retrouver le mieux possible et de gagner le plus de temps possible. En effet si vos dossiers et fichiers commencent à augmenter fortement en nombre il est parfois difficile de s'y retrouver. Heureusement que Windows XP a mis en place ce genre de repères. Sachez toutefois que pour une gérance la plus optimale possible il vous faut créer des répertoires et sous-répertoires au maximum selon les catégories de ceux-ci afin de ne pas vous retrouver avec un seul répertoire où tout est mélangé.

Ajouté le 14-11-2006 Lu 257 fois Tutoriel réalisé par : <u>Quentin Desrousseaux</u> Pas de support par email, veuillez utiliser le <u>forum informatique</u> pour toute question.

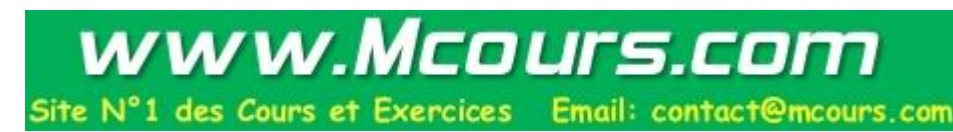

Reproduction partielle ou totale interdite sans l'accord de l'auteur. http://www.kachouri.com

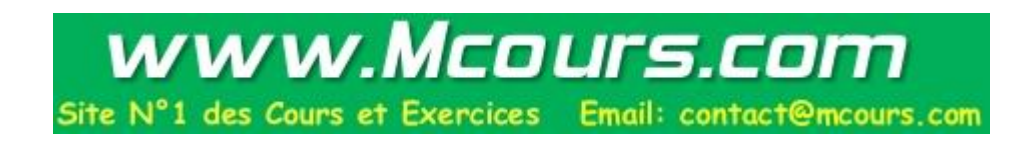